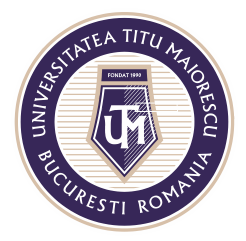

MINISTERUL EDUCAȚIEI NAȚIONALE **UNIVERSITATEA "TITU MAIORESCU" DIN BUCUREȘTI** Calea Văcărești nr. 187, sector 4, București, cod 040051 Tel.: 021 316 16 46, Fax: 021 311 22 97, e-mail: rectorat@utm.ro, www.utm.ro

## **Resetare parolă cont Office 365**

Pentru a vă putea reseta parola, apăsați pe butonul reset it now sau Forgot my password:

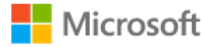

prenume.nume@s.utm.ro

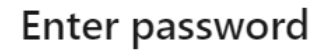

Your account or password is incorrect. If you don't remember your password reset it now Password Forgot my password

Sign in with another account

Sign in

În a doua căsuță introduceți caracterele din imagine apoi apăsați pe butonul Next:

## Get back into your account

## Who are you?

Next

Cancel

To recover your account, begin by entering your user ID and the characters in the picture or audio below.

| User ID:                                        |                  |
|-------------------------------------------------|------------------|
| prenume.nume@s.utm.ro                           |                  |
| Example: user@contoso.onmicrosoft.com or u      | ser@contoso.com  |
|                                                 | ut a             |
| AS                                              | 22               |
| VDXS                                            |                  |
| Enter the characters in the picture or the word | ls in the audio. |
| $\frown$                                        |                  |

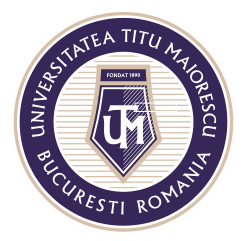

## MINISTERUL EDUCAȚIEI NAȚIONALE UNIVERSITATEA "TITU MAIORESCU" DIN BUCUREȘTI

Calea Văcărești nr. 187, sector 4, București, cod 040051 Tel.: 021 316 16 46, Fax: 021 311 22 97, e-mail: rectorat@utm.ro, www.utm.ro

Conform datelor de contact oferite de dumneavoastra în momentul primei conectări, pentru a primi codul necesar resetării de parolă, trebuie să alegeți una din opțiunile de mai jos:

- 1. adresa dumneavoastră de mail personală
- 2. unui mesaj
- 3. apel telefonic

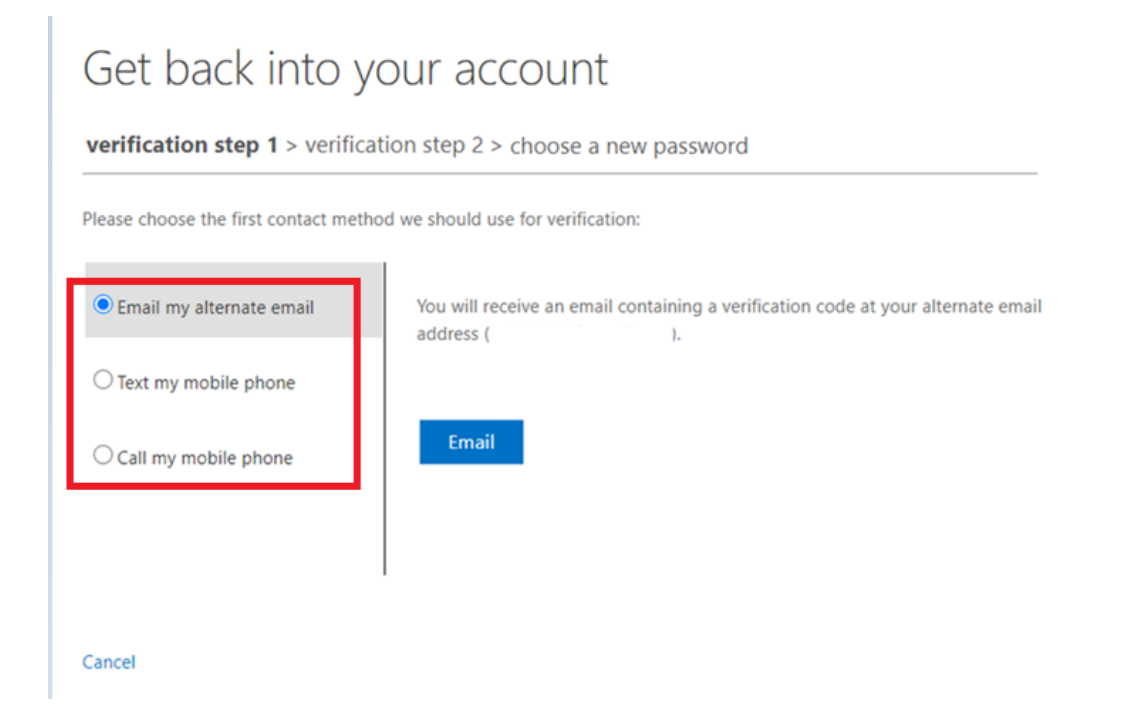